# eduphoria! workshop

Eduphoria! School Objects: workshop is a powerful system that will allow the district to manage the flow of maintenance and technology tickets.

When you log in to Eduphoria Workshop, you will see the Course Registration page which enables you to view courses by time, course category or by the credit type that is given for the course. It also displays your registered classes.

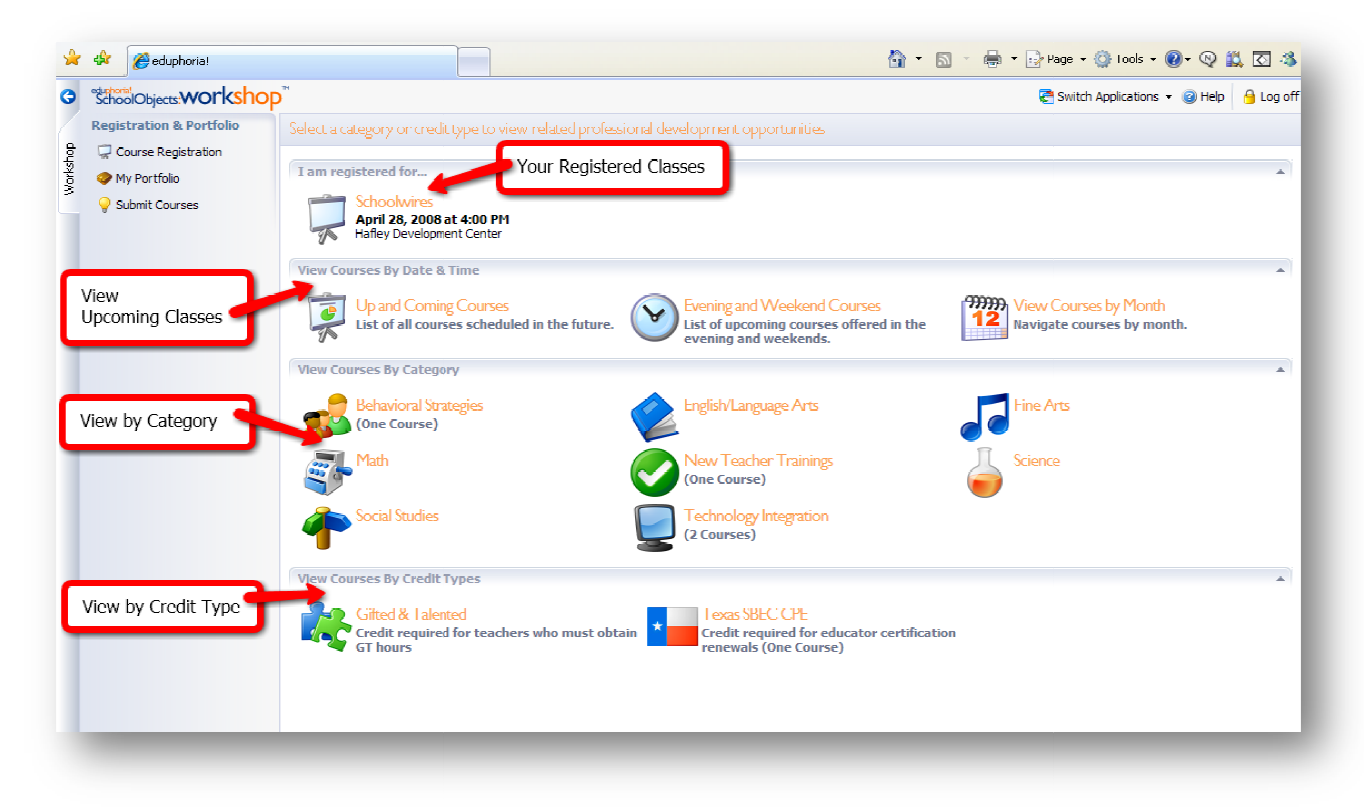

## To register for a course:

- 1. Select an option under either Date & Time, Category or Credit Types
- 2. A list of courses will be displayed
- 3. Select an item to view the course details
- 4. To register, click the **Register** button in the toolbar.

You will receive an email confirming your registration. If the course is full, you will be registered with pending status and if an opening occurs you will be automatically enrolled and notified via email.

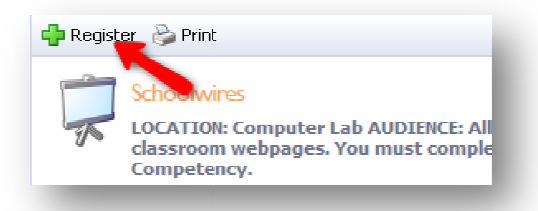

## To cancel a course registration:

- 1. Select a course under the *I am registered for ...* section on the main Workshop page.
- 2. Click the **Unregister** button

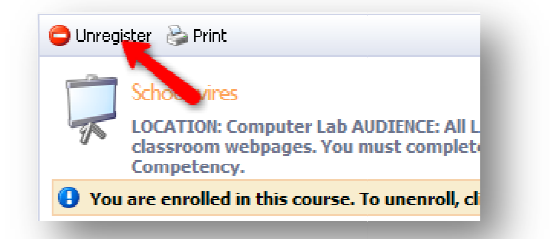

## Professional Development Portfolio

You have the ability to track your entire professional development history in Workshop. This can include college courses, in-district courses, conferences and SBEC certifications.

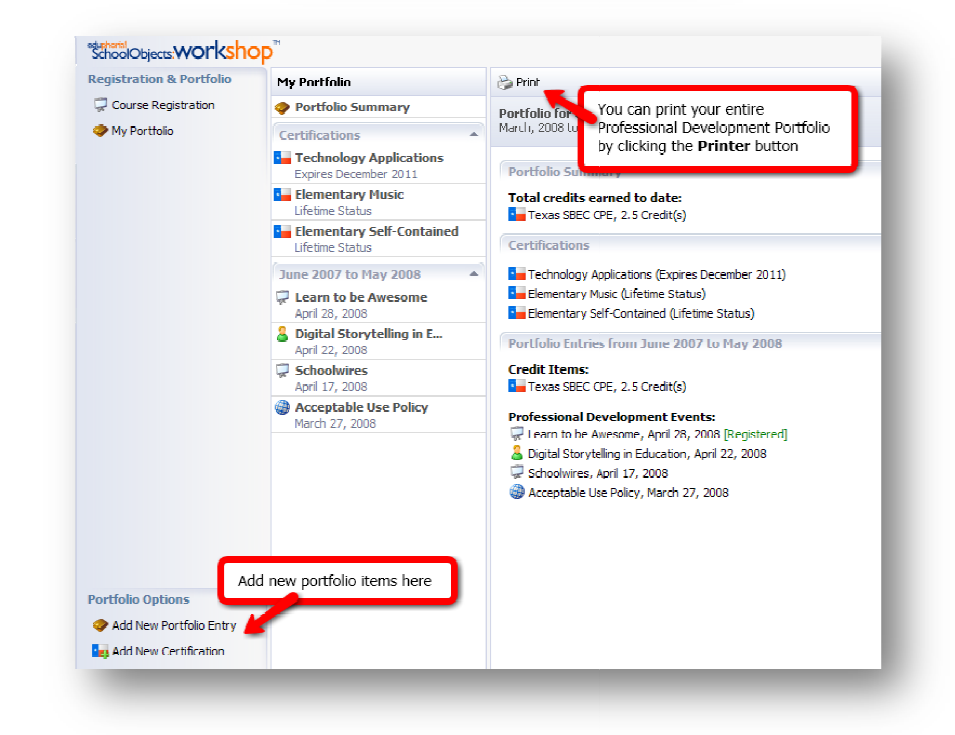

## To view a course entry in your portfolio:

- 1. Select My Portfolio in the Registration and Portfolio option list
- 2. Select the new course in your portfolio to view the course details.
- 3. You can see the Instructor notes, add your own notes or participate in a discussion before or after class.
- Upon completion of the course, you will need to complete a survey. You must complete the survey before credit is granted for the course.

| My Portfolio                                | 踚 Reports 👻                                                                                                    |                                                                                       |  |  |
|---------------------------------------------|----------------------------------------------------------------------------------------------------|---------------------------------------------------------------------------------------|--|--|
| 🧇 Portfolio Summary                         |                                                                                                    |                                                                                       |  |  |
| Certifications                              | Schoolwires                                                                                                    |                                                                                       |  |  |
| June 2007 to May 2008                       | LOCATION: Computer Lab AUDIENCE: Al Levels DESCRIPTION: Come to this<br>class to learn how to construct and edit your classroom webpages. You must<br>complete your pages in order to receive credit for the Level 4 Technology |                                                                                       |  |  |
| 📮 Schoolwires                               | Minimum Competency.                                                                                                    |                                                                                       |  |  |
| April 30, 2008                              |                                                                                                    |                                                                                       |  |  |
| 🤿 Learn to be Awesome                       | Overview Instructor Notes My Notes Discussion Survey                                                                                                    |                                                                                       |  |  |
| April 28, 2008                              | Time & Location                                                                                                    |                                                                                       |  |  |
| Digital Storytelling in E<br>April 22, 2008 | The class starts:                                                                                                    | e class starts:<br>ril 30, 2008 at 4:00 PT<br>available as soon as you register for a |  |  |
| Acceptable Use Policy                       | April 30, 2008 at 4:00 Pl                                                                                                    |                                                                                       |  |  |
| March 27, 2008                              | The class ends:                                                                                                    | course. The survey will be available                                                  |  |  |
|                                             | April 30, 2008 at 5:30 Pl                                                                                                    | after completion of the course and must                                               |  |  |
|                                             | Location:<br>The class will be held at I                                                                                                    | be completed before credit is granted.                                                |  |  |

#### To complete a class survey:

- 1. Once a class has been completed, click the **Survey** tab and complete the survey.
- 2. When you click the **Submit Survey** button at the bottom of the survey, credit for the course will be granted.

| 🍃 Reports 👻                                                                                                    |                                                        |
|----------------------------------------------------------------------------------------------------|--------------------------------------------------------|
| Schoolwires                                                                                                    |                                                        |
| OCATION: Computer Lab AUDIENCE: All Levels DESCRIPTION: C<br>class to learn how to construct and edit your classroom webpage:<br>complete your pages in order to receive credit for the Level 4 Tec<br>Minimum Competency. | Come to this<br>ss. You must<br>chnology               |
| Overview Instructor Notes My Notes Discussion                                                                                                    | Survey                                                 |
| A completed survey is required to earn credit for thi                                                                                                    | is course.                                             |
| Course Survey                                                                                                    |                                                        |
| Please complete this survey based off of your experies order for you to receive credit for the course.                                                                                                    | ence in class. A survey Scroll down to complete survey |
| Overall. how satisfied were you with the training?                                                                                                    |                                                        |
| O Not at all satisfied                                                                                                    |                                                        |
| ○ Not quite satisfied                                                                                                    |                                                        |
| O I was not satisfied or unsatisfied                                                                                                    |                                                        |
| ○ I was satisfied                                                                                                    |                                                        |
| ○ I was extremely satisfied                                                                                                    |                                                        |
|                                                                                                    |                                                        |
| Was the presenter on time?                                                                                                    |                                                        |
| Was the presenter on time?<br>O Yes                                                                                                    |                                                        |
| Was the presenter on time?<br>Ves<br>No                                                                                                    | Click the button below a submit the completed survey:  |
| Was the presenter on time?<br>Yes<br>No                                                                                                    | Click the button below is submit the completed survey: |

## To Print Your Certificate:

Once a survey has been completed and you receive credit for a course, clicking the **Reports** menu under the course details will enable you to print your course certificate.

|                                              | Professional Development Portfolio                                                                                                    |                                                                   |  |
|----------------------------------------------|----------------------------------------------------------------------------------------------------|-------------------------------------------------------------------|--|
| printer icon at the top of the screen of the | March, 2008 to April, 2008                                                                                                    | _                                                                 |  |
| window                                       | District Position                                                                                                    | Certifications                                                    |  |
|                                              | Teacher                                                                                                    | Technology Applications (Expire                                   |  |
|                                              | District Professional Development Levels<br>None                                                                                                    | Elementary Music (Lifetime Sta<br>Elementary Self-Contained (Life |  |
|                                              | Professional Development Credits Earned                                                                                                    |                                                                   |  |
|                                              | Texas SBEC OF E, 2.5                                                                                                    |                                                                   |  |
| folio for You can print your entire          | Professional Development History                                                                                                    |                                                                   |  |
| by clicking the <b>Printer</b> button        | Digital Storytelling In Education                                                                                                    | Digital Storytelling in Education                                 |  |
| Portfolio Summer y                           | Learn how to bring students' writing to life with powerful digital media tools like Photostory<br>Weave together images, artwork, music, and voice with this exciting new medium of expres<br>to a higher level. Addresses SBEC Technology Application standards I, III, IV, and V. |                                                                   |  |
| credits earned to date:                      |                                                                                                    |                                                                   |  |
|                                              | Event Date: April 22, 2008                                                                                                    | Event Date: April 22, 2008                                        |  |